## CLOSING POP-UP BLOCKERS FOR www.assessmentstation.com

## MAC Users

Mac browsers such as Safari and Mozilla Firefox have pop-up blockers built in that must be turned off. Some newer Mac computers have the ability to open in a Windows environment and use Windows-based browsers (such as Internet Explorer). Please note - there may be multiple pop-up blockers installed either in the browser tool-bar or add-ons which were included with programs that have been installed. Often these additional pop-up blockers are ignored – please remember to turn these off as well.

The Prevue Assessment opens in a pop-up window and pop-ups must be allowed in the browser to gain access to the assessment -- in other words, ALL pop-up blockers MUST be disabled to allow the Prevue Assessment to function.

If pop-up blockers are not disabled, the candidate will receive a message that the assessment is open in another window, although this is untrue.

There are three ways to deactivate blockers to allow pop-ups on the Prevue Assessment's website:

- 1. Completely turn off the pop-up blocker.
- 2. You can also add the Prevue Assessment website to an "allow list". This will allow pop-ups for the Prevue Assessment's website only, while blocking pop-ups for all other sites. **RECOMMENDED**
- 3. Press and hold the CTRL key while clicking a link that opens a pop-up on the Prevue Assessment's website. This will override Pop-Up Blocker just for that one click and allow any pop-up windows resulting from the click to appear. You will have to hold down the CTRL key before clicking the link every time you click on a link that is currently being blocked.

## Examples of Turning Off Pop-Up Blockers Using Mac Browsers

Instructions are given in the following pages for the Browsers listed below:

- Safari
- Firefox

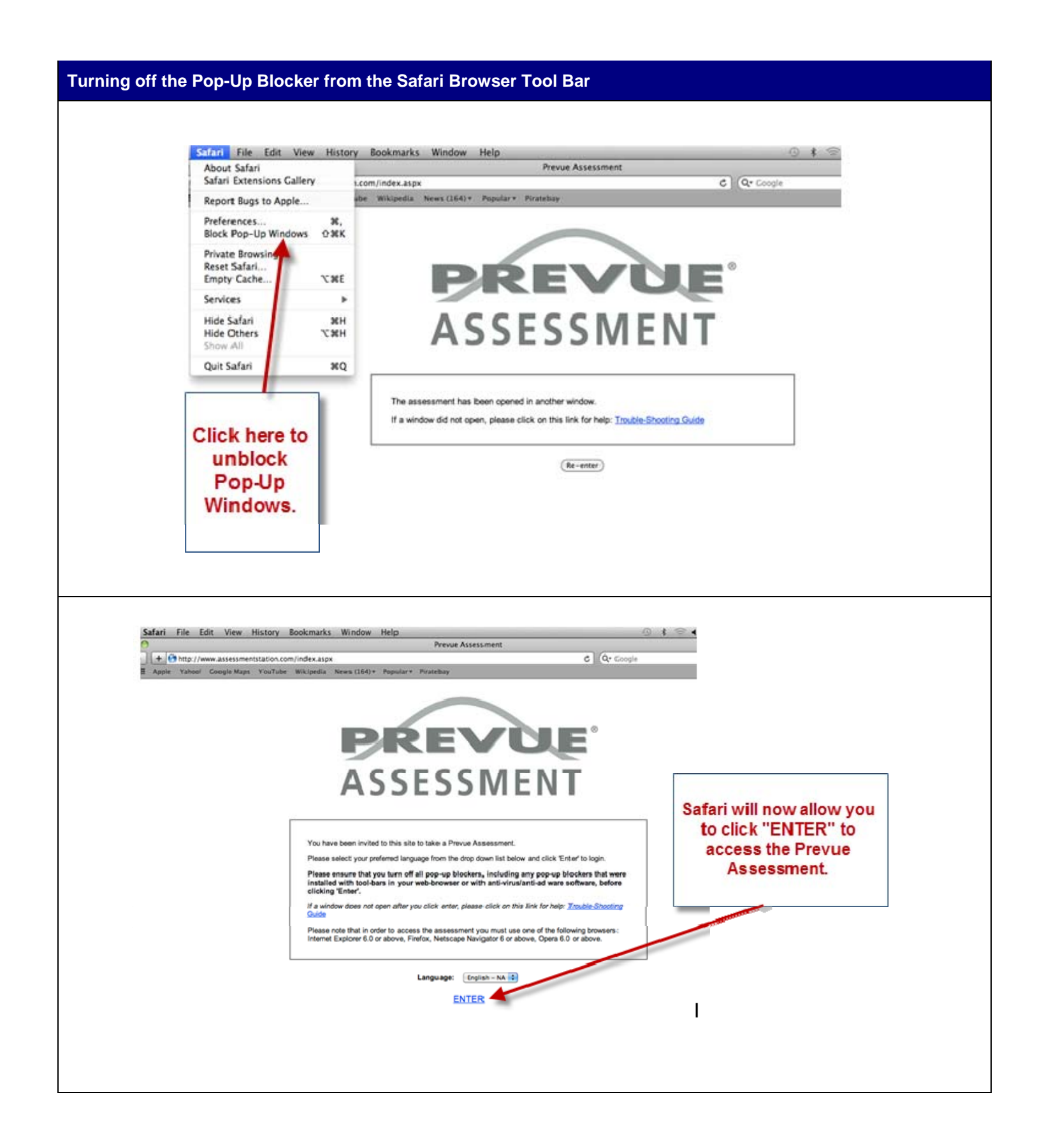

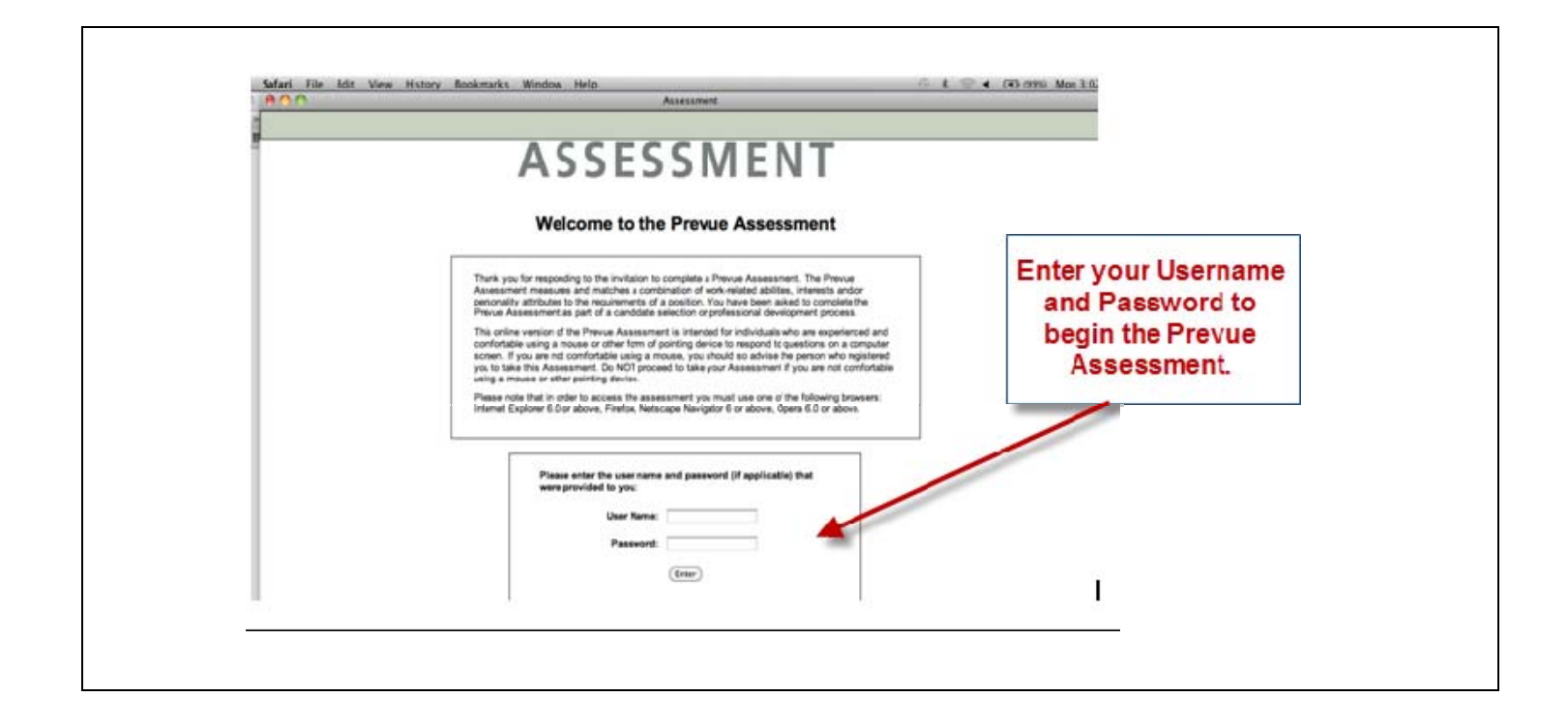

## Turning off the Pop-Up Blocker from the Firefox Browser Tool Bar

If the Firefox Browser has the Pop-Up Blocker activated the following screen will appear and you will not be able to access further screens of the Prevue Assessment. Your system will toggle between the ENTER and RE-ENTER screens.

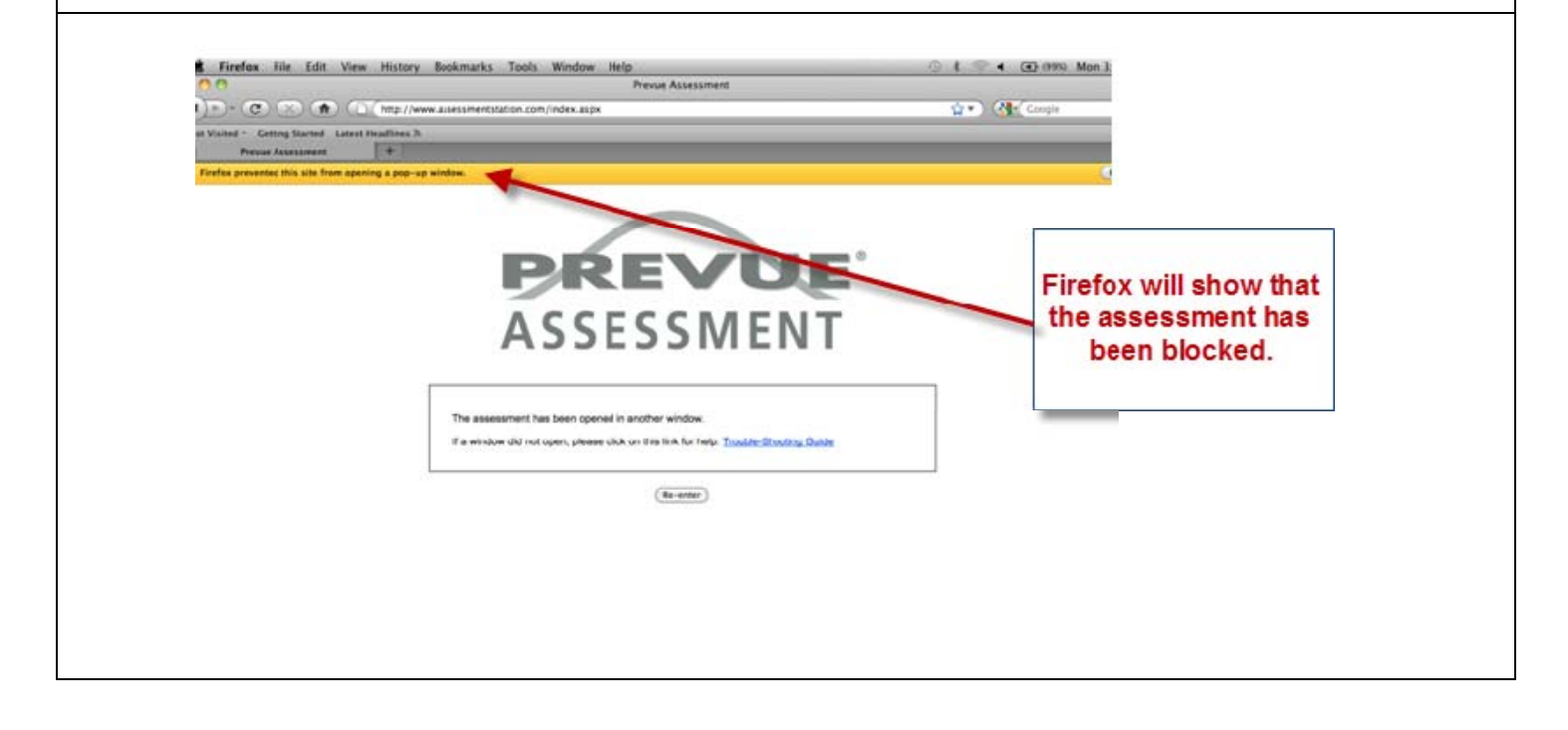

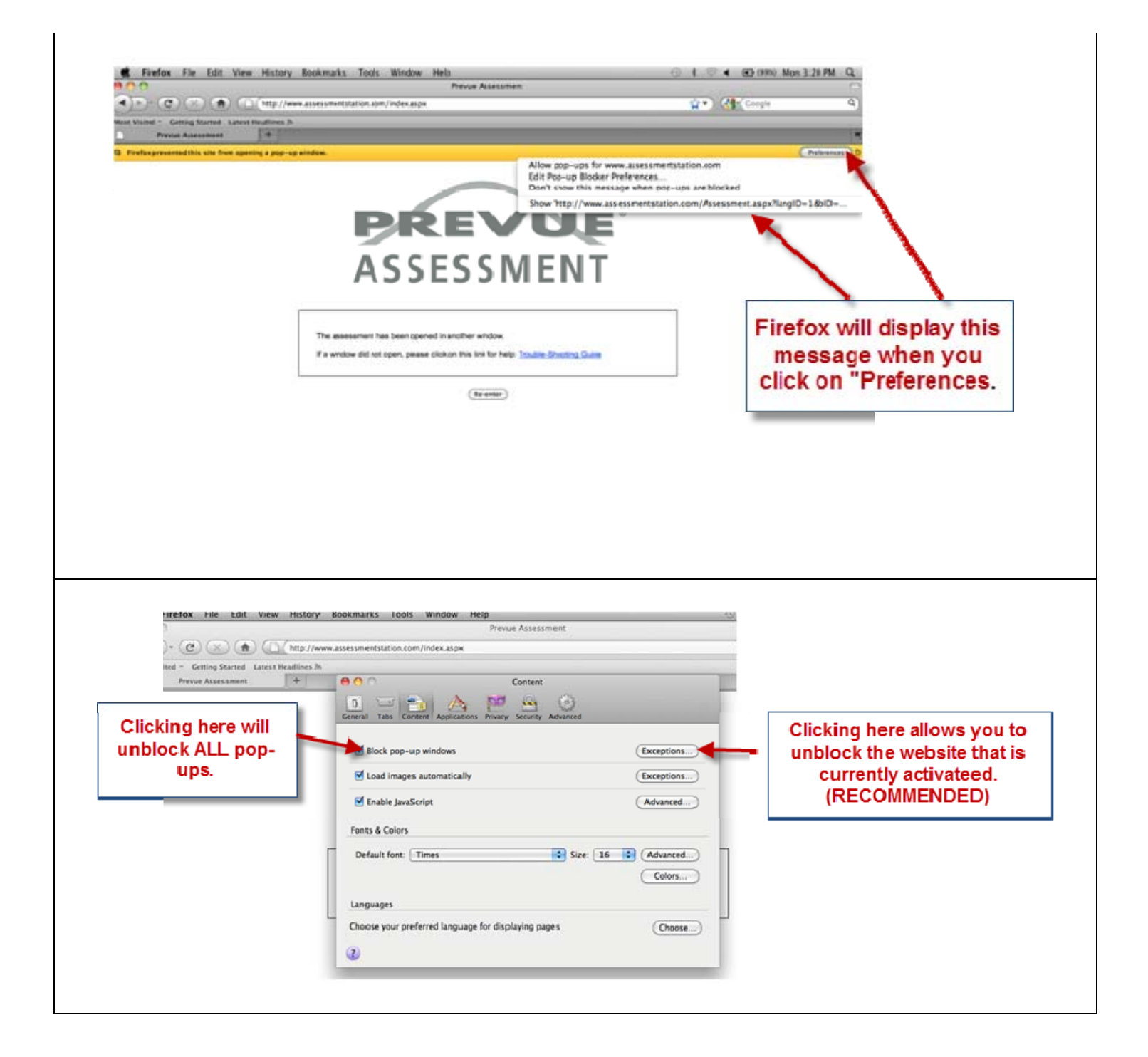

| General T                                                               | • • • • • • • • • • • • • • • • • • •                                                                           | Allowed Sites - Pop-                                                                                                    | ups<br>pop-up windows. Type t                                        | he                 |                                                                                                    |    |
|-------------------------------------------------------------------------|----------------------------------------------------------------------------------------------------|----------------------------------------------------------------------------------------------------|----------------------------------------------------------------------|--------------------|----------------------------------------------------------------------------------------------------|----|
| I Bloc                                                                  | Address of web site                                                                                             | you want to allow and then                                                                                              | click Allow.                                                         | ins                | Click here to allow th                                                                                          | ıe |
| 🗹 Loa                                                                   | www.assessmentsta                                                                                               | ion.com                                                                                                    |                                                                      |                    | website that is showi                                                                                           | ng |
| 🗹 Ena                                                                   | Site                                                                                                    |                                                                                                    | Status                                                               | v ed               |                                                                                                    |    |
| Fonts &                                                                 |                                                                                                    |                                                                                                    | Status                                                               |                    | · ·                                                                                                    |    |
| Defaul                                                                  |                                                                                                    |                                                                                                    |                                                                      | ed)                |                                                                                                    |    |
|                                                                         |                                                                                                    |                                                                                                    |                                                                      | s                  |                                                                                                    |    |
| Langua                                                                  |                                                                                                    |                                                                                                    |                                                                      |                    |                                                                                                    |    |
| Choose                                                                  |                                                                                                    |                                                                                                    |                                                                      | ose                |                                                                                                    |    |
| ?                                                                       | (Remove Site) (R                                                                                                | emove All Sites                                                                                                    |                                                                      |                    |                                                                                                    |    |
|                                                                         |                                                                                                    |                                                                                                    |                                                                      |                    |                                                                                                    |    |
|                                                                         |                                                                                                    |                                                                                                    |                                                                      |                    |                                                                                                    |    |
|                                                                         |                                                                                                    |                                                                                                    |                                                                      |                    |                                                                                                    |    |
| D<br>Seneral T                                                          | ou can specify which web                                                                                        | Content                                                                                                    | s<br>p-up windows. Type the                                          |                    |                                                                                                    |    |
| General T<br>Bloc                                                       | ou can specify which web<br>xact address of the site yo<br>Address of web site:                                 | Content                                                                                                    | s<br>p-up windows. Type the<br>ck Allow.                             | 115                |                                                                                                    |    |
| General T Solor<br>V Bloc<br>Loa                                        | ou can specify which web<br>xact address of the site ye<br>Address of web site:                                 | Content<br>Content<br>Allowed Sites - Pop-ups<br>sites are allowed to open po<br>u want to allow and then clic          | s<br>p-up windows. Type the<br>ck Allow.                             | 115)               | Once the "ALLOW" has<br>been clicked the                                                                        | s  |
| General T<br>Bloc<br>Loa<br>Ena                                         | ou can specify which web<br>xact address of the site yo<br>Address of web site:                                 | Content<br>Content<br>Allowed Sites – Pop-ups<br>sites are allowed to open po<br>u want to allow and then cli           | s<br>p-up windows. Type the<br>ck Allow.<br>Allow<br>Status          | ns)<br>ne          | Once the "ALLOW" has<br>been clicked the<br>website name will                                                   | s  |
| General T<br>Blos<br>Coneral T<br>Blos<br>Ena<br>Fonts &                | ou can specify which web<br>xact address of the site yo<br>Address of web site:<br>Site<br>www.assessmentstatio | Content<br>Mlowed Sites - Pop-ups<br>sites are allowed to open po<br>u want to allow and then clie<br>m.com             | s<br>p-up windows. Type the<br>ck Allow.<br>Allow<br>Status<br>Allow | ns)<br>ed)         | Once the "ALLOW" has<br>been clicked the<br>website name will<br>appear in this box with<br>a status of "Allow" | s  |
| Ceneral T<br>Blos<br>Ceneral T<br>Blos<br>C<br>Ena<br>Fonts &<br>Defaul | ou can specify which web<br>xact address of the site yo<br>Address of web site:<br>Site<br>www.assessmentstatio | Content<br>Content<br>Allowed Sites - Pop-ups<br>sites are allowed to open po<br>u want to allow and then clie<br>m.com | s<br>p-up windows. Type the<br>ck Allow.<br>Allow<br>Status<br>Allow | ns)<br>ed)         | Once the "ALLOW" has<br>been clicked the<br>website name will<br>appear in this box with<br>a status of "Allow" | s  |
| Ceneral T<br>Blos<br>Ceneral T<br>Blos<br>C<br>Ena<br>Fonts &<br>Defaul | ou can specify which web<br>xact address of the site yo<br>Address of web site:<br>Site<br>www.assessmentstatio | Content<br>Mlowed Sites - Pop-ups<br>sites are allowed to open po<br>u want to allow and then clie<br>m.com             | s<br>p-up windows. Type the<br>ck Allow.<br>Allow<br>Status<br>Allow | ns)<br>ed)<br>ed)  | Once the "ALLOW" has<br>been clicked the<br>website name will<br>appear in this box with<br>a status of "Allow" | s  |
| Ceneral T<br>Blos<br>Ceneral T<br>Blos<br>C<br>Ena<br>Fonts &<br>Defaul | ou can specify which web<br>xact address of the site ye<br>Address of web site:<br>Site<br>www.assessmentstatio | Content<br>Mlowed Sites - Pop-ups<br>sites are allowed to open po<br>u want to allow and then clie<br>m.com             | s<br>p-up windows. Type the<br>ck Allow.<br>Allow<br>Status<br>Allow | ns)<br>ed)<br>ed)  | Once the "ALLOW" has<br>been clicked the<br>website name will<br>appear in this box with<br>a status of "Allow" | s  |
| © Blos<br>✓ Loa<br>✓ Ena<br>Fonts &<br>Defaul<br>Languar<br>Choose      | ou can specify which web<br>xact address of the site yo<br>Address of web site:<br>Site<br>www.assessmentstati  | Content<br>Milowed Sites - Pop-ups<br>sites are allowed to open po<br>u want to allow and then cli-                     | s<br>p-up windows. Type the<br>ck Allow<br>Allow<br>Status<br>Allow  | ns)<br>ned)<br>ed) | Once the "ALLOW" has<br>been clicked the<br>website name will<br>appear in this box with<br>a status of "Allow" | s  |

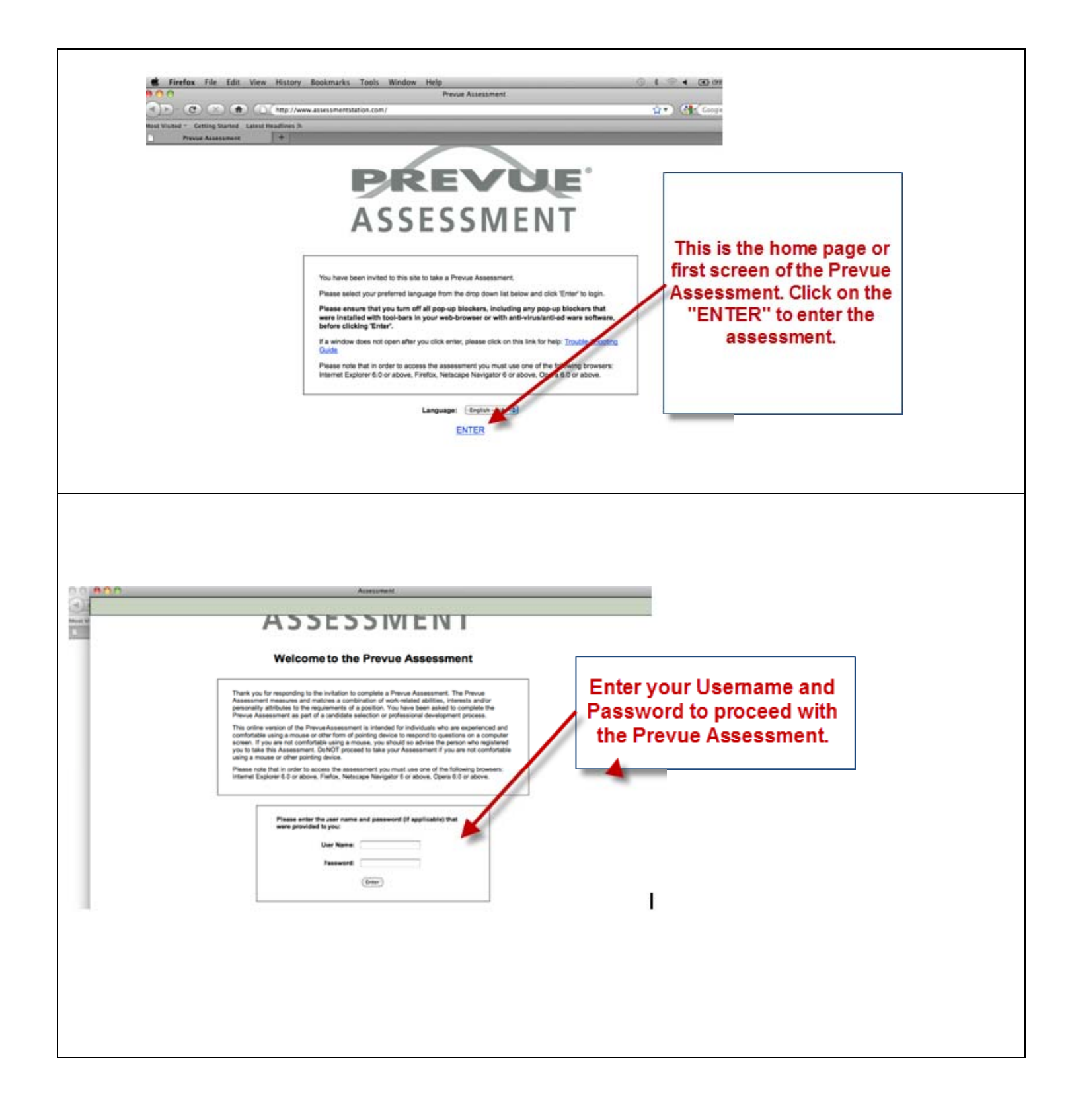